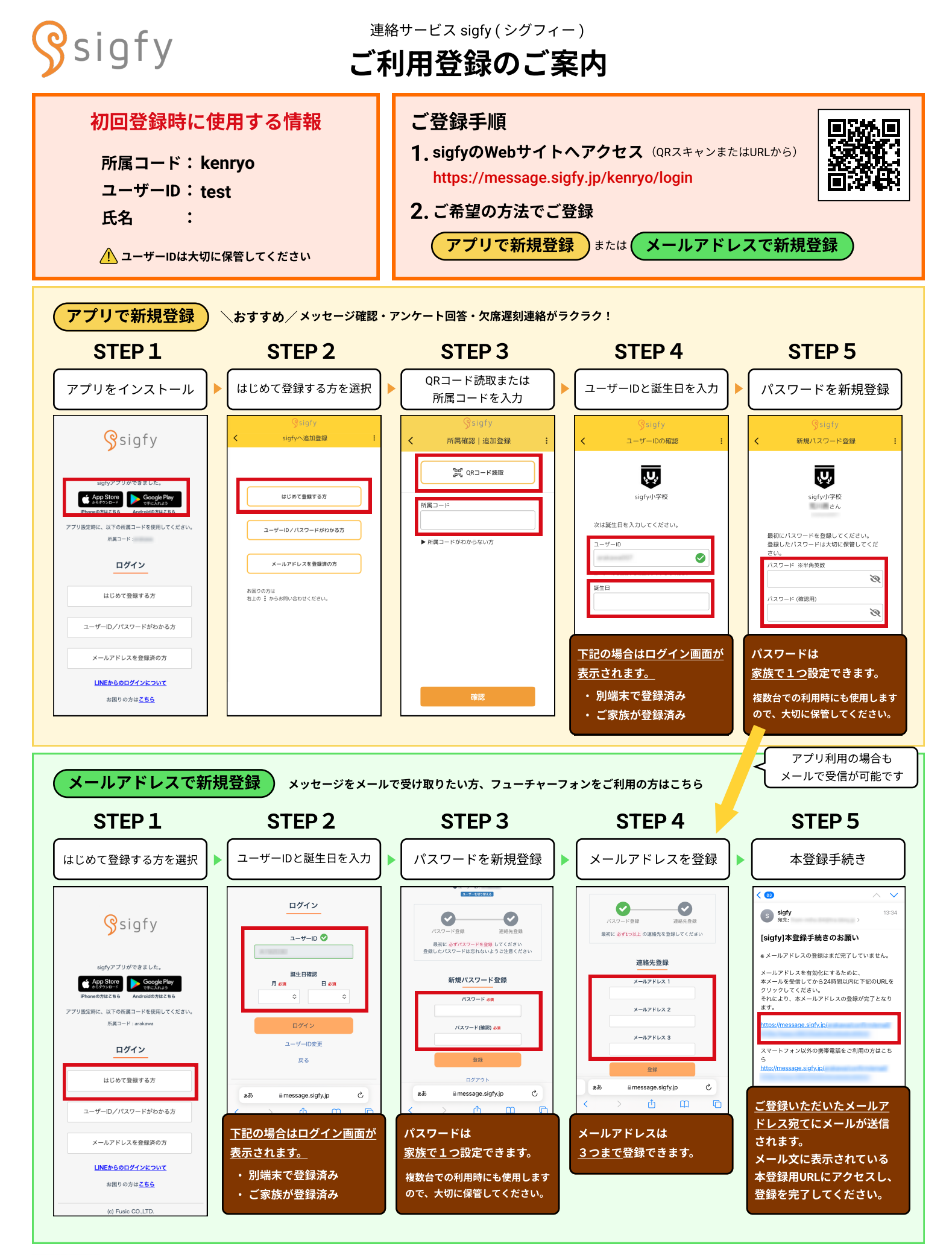

## 登録がうまくいかない場合は、お問い合わせください。 https://forms.gle/zSh9fepyxmynsFUa9

## sigfyからのメールが受信できない場合は、下記をご確認ください。

・ドメイン受信指定をご利用の場合は<mark>【@sigfy.jp】</mark>を指定受信してください。

運営会社:株式会社Fusic(フュージック)

・ あわせて、迷惑メールフォルダの確認もお願いいたします。